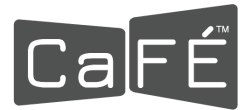

## How to Set Up Multi-Factor Authentication (MFA) - Authenticator App Option

1. Log in to admin.callforentry.org.

Note: Click the eye icon next to the password field to view your password as you type it.

| Application & Jury Administration |                                                                                         |  |
|-----------------------------------|-----------------------------------------------------------------------------------------|--|
| Please enter your a<br>U.<br>Pr   | Admin Login<br>administration username and password.<br>sername<br>assword To<br>Log In |  |
| F                                 | orgot Username?<br>mail Address<br>Remind Me                                            |  |
| F<br>Er<br>U                      | Forgot Password?<br>mail Address<br>semame                                              |  |
|                                   | Reset Password                                                                          |  |

- 2. Click on the account icon next to your name in the top-right corner.
- 3. Click Profile.

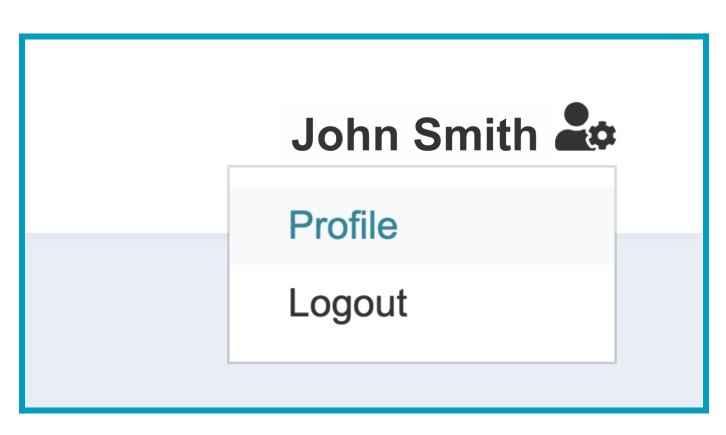

- 4. Click the **Profile Details** tab to see the Multi-Factor Authentication settings.
- 5. Select **Use an App** as the method you prefer to have the authentication code delivered to you.

| <b>Multi-Factor Authentication</b><br>Enable multi-factor authentication (MFA) to add an extra layer of security to your account.<br>Select a method below. |                                                                                               |  |  |  |
|----------------------------------------------------------------------------------------------------|-----------------------------------------------------------------------------------------------|--|--|--|
| €                                                                                                    | Email<br>Receive a code in your email when signing in.                                        |  |  |  |
|                                                                                                    | <b>Use an App</b><br>Retrieve a code from an authenticator app on your phone when logging in. |  |  |  |
| Q                                                                                                    | Remind Me Later<br>Receive a reminder in two weeks.                                           |  |  |  |
|                                                                                                    |                                                                                               |  |  |  |

6. Download or open the authenticator app of your choice. The images in these instructions are from Google Authenticator, but you can use any authenticator app.

| <                                                                                                    | • |  |  |  |
|----------------------------------------------------------------------------------------------------|---|--|--|--|
| 2                                                                                                    |   |  |  |  |
| Set up your first account                                                                                                    |   |  |  |  |
| Use the QR code or setup key in your 2FA settings (by<br>Google or third-party service). If you're having trouble,<br>go to g.co/2sv |   |  |  |  |
| Scan a QR code                                                                                                    |   |  |  |  |
| Enter a setup key                                                                                                    |   |  |  |  |
|                                                                                                    |   |  |  |  |

7. Scan the QR code or enter the secret code provided by CaFÉ as the setup key on your authenticator app.

| Scan the QR code<br>Next, enter | <b>Multi-Factor Authentication</b><br>Scan the QR code or open your authenticator app and enter the secret code manually.<br>Next, enter the code your authenticator app generates and click Submit. |              |                   |  |  |
|---------------------------------|----------------------------------------------------------------------------------------------------|--------------|-------------------|--|--|
|                                 |                                                                                                    | MANU         |                   |  |  |
|                                 |                                                                                                    | deuler code. | STITUGEDE SIWKAKK |  |  |
|                                 | Authentication Code:                                                                                                    |              |                   |  |  |
|                                 | Back                                                                                                    | Submit       |                   |  |  |

8. A code will pop up on your authenticator app. Enter it in the **Authentication Code** field on CaFÉ and click **Submit**.

**Note:** Have the app ready as the code expires quickly. The code will automatically regenerate, so if you miss the first one, you can enter the second one without logging in again.

| Multi-Factor Authentication                                                                    |                      |        |   |  |  |  |
|------------------------------------------------------------------------------------------------|----------------------|--------|---|--|--|--|
| An email with a one-time code was sent to the email address associated with your CaFÉ account. |                      |        |   |  |  |  |
| Enter that code below and click Submit.                                                        |                      |        |   |  |  |  |
| If you did not receive the email contact the CaFÉ team for assistance.                         |                      |        |   |  |  |  |
|                                                                                                | Authentication Code: |        |   |  |  |  |
|                                                                                                | Back                 | Submit | _ |  |  |  |

9. Once you submit the code, you will see a confirmation page with a recovery code. Save the recovery code to bypass the authenticator if you cannot access your original authentication method. *Note: The recovery code will change when you edit your MFA settings.* 

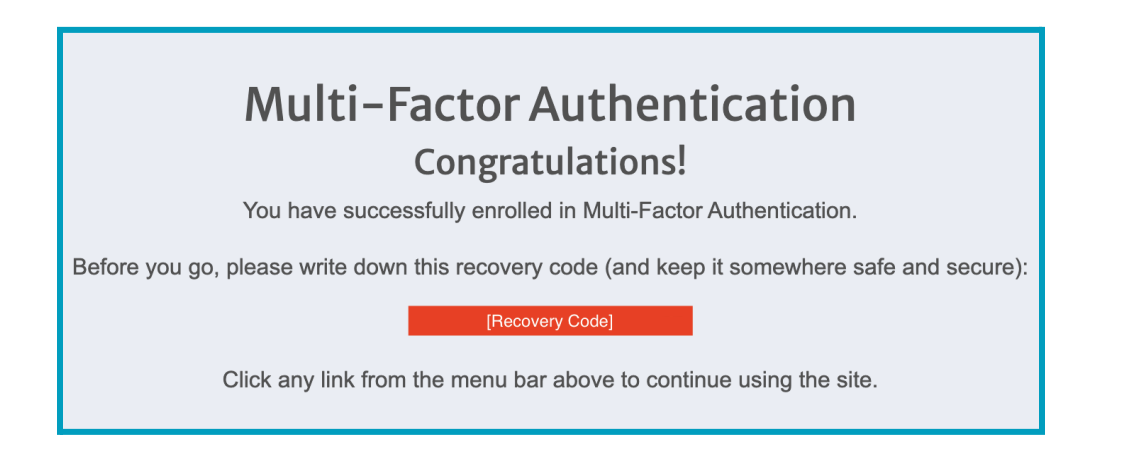

Return to the Profile Details help guide to learn how to log in using Multi-Factor Authentication.